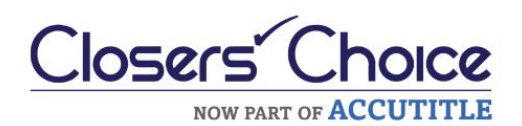

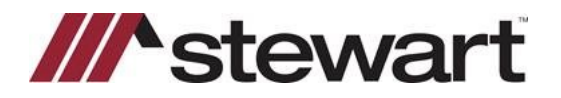

#### Steps

- 1. The file should have basic order information completed. From the starting screen, click CPL/Jackets.
- 2. Click Jacket.
- 3. Select the Jacket Type, either Loan, Commitment, or Owners from the picklist.
- 4. Click Get Jacket.

| Titlearch    | CPL / Jackets    | Lien Search     | Survey                     | eRecording   | DoxPassport        | Grader Express   | Notary Loop        | Payoff Tit       | de Curative Shipp | ing FL Homestead |
|--------------|------------------|-----------------|----------------------------|--------------|--------------------|------------------|--------------------|------------------|-------------------|------------------|
| rvices Gates | way - CPL / Jack | ets (Stewart) - | MB-FL-1                    |              |                    |                  |                    | -                |                   |                  |
|              |                  |                 | Agency                     | stewartAcc   | ess Test Agenc     | OCPL             | 🖲 Jacket 🧹         | 2                |                   | •                |
| ///^s        | stew             | art             | Location                   | stewartAcc   | ess Test Agenc     | / Inc + 1980 Pos | t Oak Suite 800    |                  |                   | i.               |
|              |                  |                 | Jacket Type:<br>Successor: | Loan         |                    | -                |                    |                  |                   | From             |
|              |                  |                 |                            | And/or The S | Secretary of Housi | ng and Urban Dev | elopment, ISAOA AT | TIMA             |                   | • Sele           |
| Orders       | mber D           | ite Created     | Ordered By                 | Order 1      | Type               |                  |                    | Covered Party/   | Form Type         |                  |
| Order Nur    | mber Da          | ite Created     | Ordered By                 | Order 1      | Гуре               |                  |                    | Covered Party/   | Form Type         |                  |
|              |                  |                 |                            |              |                    |                  |                    |                  | 4                 |                  |
|              |                  |                 |                            |              |                    |                  |                    |                  |                   | Ger Jacker       |
| Documents    |                  |                 |                            |              |                    |                  |                    |                  |                   |                  |
|              |                  |                 | Document N                 | ame          |                    |                  |                    | Saved Date       | Document Type     | Size             |
| CPL_1-168    | N4BDM_5784119    | 30.PDF          |                            |              |                    |                  | 5/3/               | 2021 10:08:19 PM | CPL               | 84,730 View      |
|              |                  |                 |                            |              |                    |                  |                    |                  |                   |                  |
|              |                  |                 |                            |              |                    |                  |                    |                  |                   |                  |
|              |                  |                 |                            |              |                    |                  |                    |                  |                   |                  |
|              |                  |                 |                            |              |                    |                  |                    |                  |                   |                  |

The following screen is displayed.

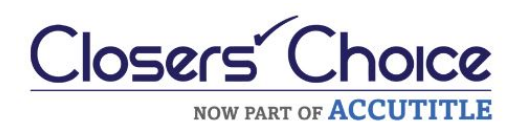

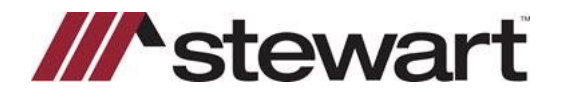

5. Select the Policy Form. Enter any Policy Information needed if not already populated from the file. Enter any additional Form Field information (Short Form).

#### 6. Click Get Jacket.

| Effective Date: * 4/20/2021 - Prior Liability Amount: * 150,000,00 : Prior Policy D<br>Gross Premium: * 150,00 : Prior Policy D<br>Remittance: * 27,00 : Prior Policy N | unt: 0.00 C | Prior Policy Type: Simultaneous 🕝<br>Refinance/Reissue 🗌 | Nexue Select - S |
|----------------------------------------------------------------------------------------------------|-------------|----------------------------------------------------------|------------------|
| ndorsements                                                                                                    |             | Premium                                                  | Remittance       |
| ALTA 8.1-06 Environmental Protection Lien Rev 6-17                                                                                                    |             | \$50.00                                                  | \$9.0            |
| ALTA 9.10-06 REM - Current Violations Rev 4-2-2013                                                                                                    |             | \$0.00                                                   | \$0.0            |
|                                                                                                    |             |                                                          |                  |
| orm Fields                                                                                                    |             |                                                          |                  |
| orm Fields                                                                                                    |             | Va                                                       | lue              |
| orm Fields<br>Name<br>Addendum Attached                                                                                                    |             | Va                                                       | lue              |
| orm Fields<br>Name<br>Addendum Attached<br>Mortgage Amount                                                                                                    |             | Va<br>No<br>150000                                       | lue              |
| Corm Fields<br>Name<br>Addendum Attached<br>Mortgage Amount<br>Mortgage Date                                                                                            |             | Va<br>No<br>150000<br>05/31/2021                         | lue              |
| Form Fields Name Addendum Attached Mortgage Amount Mortgage Date State Statutes                                                                                         | ,           | Va<br>No<br>150000<br>05/31/2021                         | lue              |

The Policy Jacket is displayed in the Document list. Click View to view, print, or download the document.

| Document Name<br>Jacket POLICY 1-16N63IT 578495061.pdf | Saved Date<br>5/4/2021 8:16:57 AM | Document Type | Size 219.895 |
|--------------------------------------------------------|-----------------------------------|---------------|--------------|
| CPL_1-16N48DM_578411930.PDF                            | 5/3/2021 10:08:19 PM              | CPL           | 84,730       |
|                                                        | ayay basis i taraan ya tara       |               |              |
|                                                        |                                   |               |              |
|                                                        |                                   |               |              |

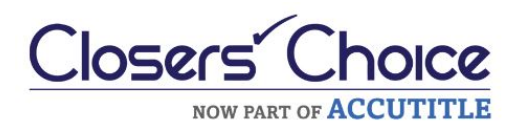

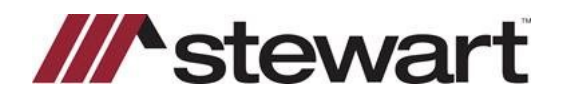

#### To Revise a Jacket, click **Revise**.

| Order Number             | Date Created        | Ordered By              | Order Type |      |        | Covered Party/For |
|--------------------------|---------------------|-------------------------|------------|------|--------|-------------------|
| 027-6441719528648~578495 | 5/4/2021 8:16:57 AM | Mark.Buchanan@Stewart.c | Jacket     | Void | Revise | Loan              |
|                          | .,                  |                         |            |      |        |                   |
|                          |                     |                         |            |      |        |                   |
|                          |                     |                         |            |      |        |                   |
|                          |                     |                         |            |      |        |                   |
|                          |                     |                         |            |      |        |                   |
|                          |                     |                         |            |      |        |                   |

Make any revisions in availabe fields, then click Revise Jacket.

| Agency: Stewar                | tAccess Test Agency | Jacker     | CEndorsement            |                     |   |                    |
|-------------------------------|---------------------|------------|-------------------------|---------------------|---|--------------------|
| Location: Stewar              | tAccess Test Agency | Inc - 1980 | 0 Post Oak Suite 800    |                     |   | •                  |
|                               |                     |            |                         |                     |   |                    |
| Property Coun                 | ty: * Leon          |            | Property Type: Res      | sidential - General |   |                    |
| nformation<br>Effective Date: | * 4/20/2021         |            | Prior Liability Amount: | 0.00                | 0 | Prior Policy Type: |
| iability Amount:              | * 150,000.00        | 0          | Prior Policy Date:      |                     | + |                    |
| Gross Premium:                | * 150.00            | :          | Prior Policy UW:        | Please Select       | - |                    |
| Remittance:                   | * 27.00             | 0          | Prior Policy Num:       |                     |   |                    |
| The fie                       | elds in white may t | be revise  | ed.                     | ·                   |   |                    |
| The fie                       | lds in white may t  | oe revise  | ed.                     |                     |   | Revise Jack        |

The revised Jacket is displayed in the Documents section. Click View to view, print, or download revised CPL.

| Document Name                         | Saved Date           | Document Type | Size     |
|---------------------------------------|----------------------|---------------|----------|
| Jacket_POLICY_1+16N6311_578495061.pdf | 5/4/2021 8:16:57 AM  | Jacket        | 219,890  |
| .PL_1-16N48DM_578411930.PDF           | 5/3/2021 10:08:19 PM | CPL           | 84,730 💟 |
| CPC_1-1014#DDIVI_370#11930/PDP        | 5/5/2021 10/06/19 PM | CPC           | 04,13    |
|                                       |                      |               |          |
|                                       |                      |               |          |
|                                       |                      |               |          |
|                                       |                      |               |          |

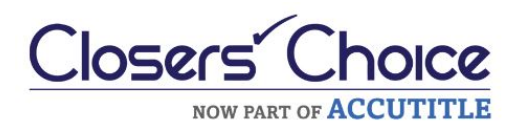

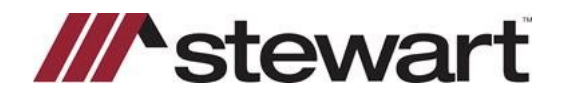

To revise an Endorsement, click **Revise**.

| Order Number               | Date Created        | Ordered By              | Order Type |      |        | Covered Party/F |
|----------------------------|---------------------|-------------------------|------------|------|--------|-----------------|
| 22027-6441719528648~578495 | 5/4/2021 8:16:57 AM | Mark.Buchanan@Stewart.c | Jacket     | Void | Revise | Loan            |
| 22027-6441719528648~578495 | 5/4/2021 8:16:57 AM | Mark.Buchanan@Stewart.c | Jacket     | Void | Revise | Loan            |
|                            |                     |                         |            |      |        |                 |
|                            |                     |                         |            |      |        | 1               |
|                            |                     |                         |            |      |        | 1               |
|                            |                     |                         |            |      |        |                 |
|                            |                     |                         |            |      |        |                 |
|                            |                     |                         |            |      |        | ,               |

8. Click **Revise** 

| Igency: StewartAccess Test Agency                    |                |         |            |        |         |  |
|------------------------------------------------------|----------------|---------|------------|--------|---------|--|
|                                                      |                |         |            |        |         |  |
| cation: StewartAccess Test Agency Inc - 1980 Post Oa | ak Suite 800   |         |            | -      |         |  |
|                                                      |                |         |            |        |         |  |
|                                                      |                |         |            |        |         |  |
|                                                      |                |         |            |        |         |  |
| dorsements                                           |                |         |            |        |         |  |
| Name                                                 | Effective Date | Premium | Remittance |        |         |  |
| A 8.1-06 Environmental Protection Lien Rev 6-17      |                | \$50.00 | \$9.00     | 8 Revi | se Void |  |
| A 9.10-06 REM - Current Violations Rev 4-2-2013      |                | \$0.00  | \$0.00     | Revi   | se Void |  |
|                                                      |                |         |            |        |         |  |
|                                                      |                |         |            |        |         |  |
|                                                      |                |         |            |        |         |  |
|                                                      |                |         |            |        |         |  |
| orsements: ALTA 4.1-06 Condominium - FL - Rev 6-1    | 7-2006         |         |            |        | - Add   |  |
|                                                      |                |         |            |        |         |  |
|                                                      |                |         |            |        |         |  |
|                                                      |                |         |            |        |         |  |
|                                                      |                |         |            |        |         |  |

9. Make any revisions in available fields, then click **Revise**.

| Name                                               | Effective Date | Premium       | Remittance |          | _    |
|----------------------------------------------------|----------------|---------------|------------|----------|------|
| ALTA 8.1-06 Environmental Protection Lien Rev 6-17 |                | \$50.00       | \$9.00     | 9 Revise | Void |
| ALTA 9.10-06 REM - Current Violations Rev 4-2-2013 |                | \$0.00        | \$0.00     | Revise   | Void |
|                                                    | These fiel     | ds may be rev | vised      |          |      |
|                                                    |                |               |            |          |      |

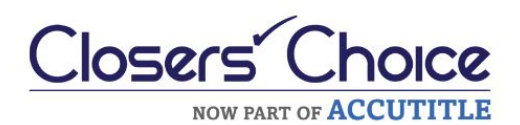

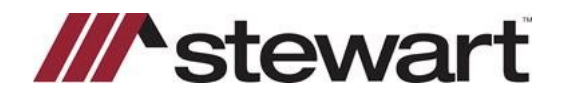

To Void a Policy, click Void.

Select a Void Reason from the picklist, then click **Void**.

| Void<br>Reason:           |   |
|---------------------------|---|
| Cancelled Due to Revision | - |
| Void Cancel               |   |

The Jacket is voided and is removed from the Documents list. A new Jacket may be created by repeating from Step 1.

NOTE: Should the user's Stewart credentials need to be entered or changed, select the "key" icon and provide the credentials in the fields shown:

| User Name:<br>ASMTESTUSER4@idev.picdev.local |               |
|----------------------------------------------|---------------|
| ASMTESTUSER4@dev.picdev.local                |               |
| Decouverds                                   |               |
| Passwulu.                                    | Show Password |
| ******                                       |               |
|                                              |               |
|                                              |               |
|                                              |               |
|                                              |               |
|                                              |               |
| Cause                                        |               |
| Jave                                         |               |